## **Replace Product Function**

- 1. Navigate to the **Inventory** page using the three-line menu in the top left of the screen
- 2. Select a product
- 3. Click on the red three dot menu
- 4. Click Placement
- 5. Click on the red three dot menu
- 6. Click Replace Product
- 7. Select the product you want to replace the current one with
- 8. Select the unit of measure/conversion factor/barcode
- 9. Every Asset Title is automatically be selected, click on the blue circle with the checkmark to unselect
- 10. Click Apply to Selected
- 11. Click Ok

[Video: Replace Product Function]